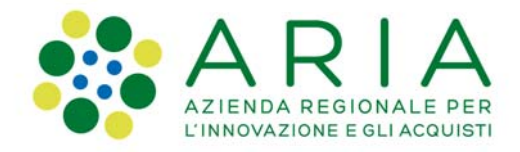

PROCEDURA APERTA PER L'AFFIDAMENTO DEL SERVIZIO DI PROGETTAZIONE DEFINITIVA -ESECUTIVA – D.L. COORDINAMENTO SICUREZZA FASE PROGETTAZIONE DELL'INTERVENTO DI "RISTRUTTURAZIONE DELL'IMMOBILE 'CITTADINI' 1° LOTTO" AI SENSI DEGLI ARTT. 60 e 157, co. 2 del DLGS 50/2016 NEL COMUNE DI MARONE. CUP: I42F18000010006 - CIG: 823773277E

# DOCUMENTO DI SUPPORTO: LA PROCEDURA IN SINTEL

## ID 123 129 901

| INF                                     | FORMAZIONI GENERALI                        | 2 |  |
|-----------------------------------------|--------------------------------------------|---|--|
| 1.                                      | Caratteristiche della Procedura2           |   |  |
| 2.                                      | Documentazione di gara                     | 3 |  |
| 3.                                      | Firma digitale dei documenti               | 3 |  |
| 4.                                      | Richiesta di informazioni e chiarimenti    | 3 |  |
| MODALITÀ DI PRESENTAZIONE DELL'OFFERTA4 |                                            |   |  |
| 1. Procedure Monolotto4                 |                                            |   |  |
| 1                                       | 1.1 Documentazione amministrativa – Step 1 | 5 |  |
| 1                                       | 1.2 Offerta tecnica – Step 2               | 6 |  |
| 1                                       | 1.3 Offerta economica – Step 3             | 6 |  |
| 2.                                      | Riepilogo dell'offerta – Step 4            | 8 |  |
| 3.                                      | Invio offerta – Step 5                     | 8 |  |

Aria S.p.A. Azienda Regionale per l'Innovazione e gli Acquisti · Società unipersonale

Via Torquato Taramelli, 26 20124 Milano • Tel. +39 02 39331.1 • Fax. +39 02 39331.250 • www.ariaspa.it • protocollo@pec.ariaspa.it Capitale Sociale Euro 25.000.000,00 i.v. • Codice Fiscale, Partita IVA, Iscrizione Registro delle Imprese di Milano 05017630152 • Iscritta al R.E.A. al n° 1096149

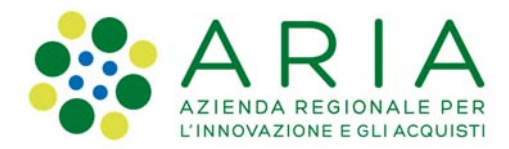

### **INFORMAZIONI GENERALI**

La presente procedura di scelta del contraente viene condotta mediante l'ausilio di sistemi informatici, nel rispetto della normativa vigente in materia di appalti pubblici e di strumenti telematici.

La CUC Area Vasta della Provincia di Brescia, Sede Distaccata Territoriale del SEBINO BRESCIANO, di seguito denominato stazione appaltante, utilizza il sistema di intermediazione telematica di Regione Lombardia denominato "Sintel", ai sensi della L.R. 33/2007 e ss.mm.ii. al quale è possibile accedere attraverso l'indirizzo internet: <u>www.ariaspa.it</u>.

Per ulteriori indicazioni e approfondimenti riguardanti il funzionamento, le condizioni di accesso ed utilizzo del sistema, nonché il quadro normativo di riferimento, si rimanda all'Allegato **"Modalità tecniche per l'utilizzo della piattaforma Sintel"** che costituisce parte integrante e sostanziale del presente documento. Specifiche e dettagliate indicazioni sono inoltre contenute nei Manuali d'uso per gli Operatori Economici e nelle Domande Frequenti, cui si fa espresso rimando, messi a disposizione sul portale dell'Azienda regionale per l'innovazione e gli acquisti www.ariaspa.it nella sezione *Acquisti per la PA | E-procurement |Strumenti di supporto* "Guide per la imprese" e "Domande Frequenti per le Imprese".

Per ulteriori richieste di assistenza sull'utilizzo di Sintel si prega di contattare il Contact Center di Aria scrivendo all'indirizzo email <u>supportoacquistipa@ariaspa.it</u> oppure telefonando al numero verde 800.116.738.

| Indirizzo stazione appaltante                      | CUC AREA VASTA PROVINCIA DI BRESCIA<br>SEDE STACCATA TERRITORIALE DEL SEBINO<br>BRESCIANO<br>via Roma, 41, 25057 SALE MARASINO (Brescia)<br>CF 80018850174 |
|----------------------------------------------------|----------------------------------------------------------------------------------------------------|
| Tipologia della procedura                          | Procedura aperta                                                                                                    |
| Codice CPV principale                              | Vedasi CIG                                                                                                    |
| Eventuale/i Codice/i CPV secondario/i              | 1                                                                                                    |
| Codice CIG                                         | 823773277E                                                                                                    |
| Termine ultimo per la presentazione delle offerte  | Ore 12:00 del 15/06/2020                                                                                                    |
| Termine ultimo per la richiesta di chiarimenti     | Ore 12:00 del 06/06/2020                                                                                                    |
| Criterio di aggiudicazione                         | Offerta economicamente più vantaggiosa<br>$P_{TOT} = P_T + P_E = 70 + 30$                                                                                  |
| Valore totale della procedura                      | € 103.000,00 = oltre IVA                                                                                                    |
| - Di cui della sicurezza derivanti da interferenza | € 0,00                                                                                                    |
| Responsabile Unico del Procedimento                | <ul> <li>Dott. Ing. Giuseppe Florio (CUC)</li> <li>Dott. Giovanni Stanzione (Comune di Marone)</li> </ul>                                                  |
| Durata del contratto                               | 75 giorni                                                                                                    |
| Luogo di esecuzione del contratto                  | Comune di Marone                                                                                                    |
| Termine del procedimento                           | 180 giorni naturali e consecutivi dalla data di scadenza del termine di presentazione delle offerte                                                        |

#### 1. Caratteristiche della Procedura

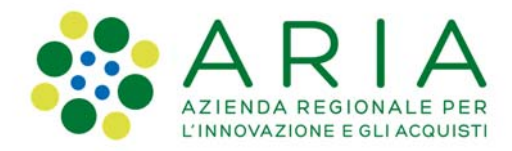

#### 2. Documentazione di gara

Tutta la documentazione di gara è disponibile sulla piattaforma Sintel, ovvero sul sito internet della stazione appaltante (*www.provincia.brescia.it*) ovvero sul sito di Aria <u>www.ariaspa.it</u>. In caso di discordanza tra la documentazione di gara caricata sui suddetti siti, fa fede la documentazione ufficiale pubblicata sul sito di cui al punto 2.1) del Bando di gara.

| 1.  | Bando disciplinare di gara                                                                                                    |
|-----|----------------------------------------------------------------------------------------------------|
| 2.  | Modello DGUE                                                                                                    |
| З.  | Modello A_IDC_114 Domanda di partecipazione                                                                                                    |
| 4.  | Modello A.263 distinti requisiti                                                                                                    |
| 5.  | Modello B_IDC94 Dichiarazione condanne                                                                                                    |
| 6.  | Modello C_IDC_113 Dichiarazione integrativa a corredo del DGUE                                                                                                    |
| 7.  | Modello D Avvalimento                                                                                                    |
| 8.  | IDC_96 Patto di integrità                                                                                                    |
| 9.  | Modello Ot_IDC_97 Offerta economica di TEMPO                                                                                                    |
| 10. | Documento di supporto alla procedura Sintel (il presente documento)                                                                                                    |
| 11. | Progetto di fattibilità tecnico-economica                                                                                                    |
| 12. | Documentazione di gara comunale (Determina a contrarre, Schema disciplinare d'incarico, DGC approvazione studio<br>fattibilità, Determinazione del corrispettivo, Verifica progettuale) |
| 13. | Manuale SINTEL "Modalità tecniche per l'utilizzo della piattaforma SINTEL"                                                                                                    |
| 14. | Manuale SINTEL "Partecipazione alle gare"                                                                                                    |

### 3. Firma digitale dei documenti

| Forma di partecipazione           |                                  | Modalità di produzione e firme digitali richieste                                                                                      |
|-----------------------------------|----------------------------------|----------------------------------------------------------------------------------------------------|
| •                                 | Forma singola                    | • Il documento deve essere sottoscritto con firma digitale dal legale rappresentante (o persona munita di comprovati poteri di firma). |
| •                                 | R.T.I. costituendo               | • Il documento deve essere sottoscritto con firma digitale del legale                                                                  |
| •                                 | Consorzio ordinario di operatori | rappresentante (o persona munita di comprovati poteri di firma) di ciascun                                                             |
| economici costituendo             |                                  | operatore economico raggruppando / consorziando.                                                                                       |
| •                                 | R.T.I. costituito                | • Deve essere resa una dichiarazione sottoscritta con firma digitale del                                                               |
| •                                 | Consorzio Consorzio ordinario    | legale rappresentante (o persona munita di comprovati poteri di firma)                                                                 |
| di operatori economici costituito |                                  | dell'operatore economico mandatario.                                                                                                   |

#### 4. Richiesta di informazioni e chiarimenti

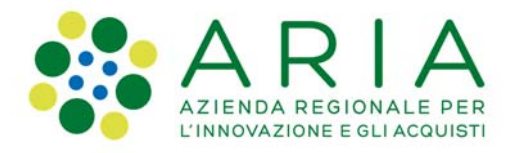

Eventuali richieste di informazioni e di chiarimenti su oggetto, documentazione di gara, partecipazione alla procedura e svolgimento della stessa, devono essere presentate in lingua italiana e trasmesse alla stazione appaltante per mezzo della funzionalità "Comunicazioni procedura", presente sulla piattaforma Sintel, nell'interfaccia "Dettaglio" della presente procedura.

Eventuali integrazioni alla documentazione di gara o risposte alle suddette richieste sono rese disponibili attraverso la funzionalità "Documentazione di gara", presente sulla piattaforma Sintel, nell'interfaccia "Dettaglio" della presente procedura.

È inoltre cura della stazione appaltante inviare i chiarimenti anche attraverso il canale "Comunicazioni procedura". Gli operatori economici sono invitati ad utilizzare tale sezione, monitorandone con costanza l'eventuale aggiornamento.

## MODALITÀ DI PRESENTAZIONE DELL'OFFERTA

#### 1. Procedure Monolotto

L'offerta e la documentazione ad essa relativa devono essere redatte e trasmesse esclusivamente in formato elettronico, attraverso Sintel entro e non oltre il "termine ultimo per la presentazione delle offerte", pena l'irricevibilità dell'offerta e comunque la non ammissione alla procedura.

L'operatore economico registrato a Sintel accede all'interfaccia "Dettaglio" della presente procedura e quindi all'apposito percorso guidato "Invia offerta", che consente di predisporre:

- una "busta telematica" contenente la documentazione amministrativa;
- una "busta telematica" contenente l'offerta tecnica;
- una "busta telematica" contenente l'offerta economica.

Si precisa che l'offerta viene inviata alla stazione appaltante solo dopo il completamento di tutti gli step (da 1 a 5, descritti nei successivi paragrafi) componenti il percorso guidato "Invia offerta". Pertanto, al fine di limitare il rischio di non inviare correttamente la propria offerta, si raccomanda all'operatore economico di:

• accedere tempestivamente al percorso guidato "Invia offerta" in Sintel per verificare i contenuti richiesti dalla stazione appaltante e le modalità di inserimento delle informazioni. Si segnala che la funzionalità "Salva" consente di interrompere il percorso "Invia offerta" per completarlo in un momento successivo;

• compilare tutte le informazioni richieste e procedere alla sottomissione dell'offerta con congruo anticipo rispetto al termine ultimo per la presentazione delle offerte. Si raccomanda di verificare attentamente in particolare lo step 5 "Riepilogo" del percorso "Invia offerta", al fine di verificare che tutti i contenuti della

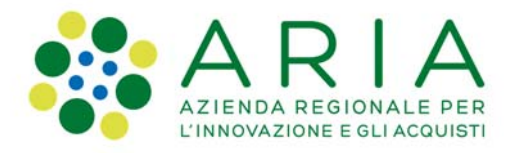

propria offerta corrispondano a quanto richiesto dalla stazione appaltante, anche dal punto di vista del formato e delle modalità di sottoscrizione.

N.B. come precisato nel documento allegato "Modalità tecniche per l'utilizzo della piattaforma Sintel" (cui si rimanda), in caso sia necessario allegare più di un file in uno dei campi predisposti nel percorso guidato "Invia offerta", questi devono essere inclusi in un'unica cartella compressa in formato .zip (o equivalente).

#### 1.1 Documentazione amministrativa – Step 1

Al primo step del percorso guidato "Invia offerta" l'operatore economico deve inserire la documentazione amministrativa negli appositi campi, corrispondenti ai successivi punti del presente capitolo.

- Dichiarazione di accettazione termini e condizioni
- Domanda di partecipazione (mod. A.263-mod.A-mod.B)
- <u>DGUE</u>
- Dichiarazione integrativa al DGUE (mod. C)
- Avvalimento (mod. D) (eventuale)
- <u>PASSOE</u>
- <u>Contributo ANAC (non dovuto)</u>
- <u>Marca da bollo</u>
- Attestazione di sopralluogo
- Patto di stabilità
- Documentazione relativa a Consorzi (se del caso)
- Documentazione relativa a RTI (se del caso)
- <u>Concordato preventivo con continuità aziendale (eventuale)</u>
- <u>Procura (eventuale)</u>
- <u>Ulteriore documentazione (eventuale)</u>

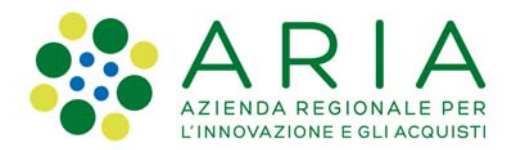

#### 1.2 Offerta tecnica – Step 2

Al secondo step del percorso guidato "Invia offerta" l'operatore economico deve inserire la documentazione tecnica negli appositi campi, corrispondenti ai successivi paragrafi del presente capitolo.

- Documentazione tecnica illustrativa dei servizi svolti
- <u>Relazione tecnica</u>
- Documentazione tecnica

#### 1.3 Offerta economica – Step 3

Al terzo step del percorso guidato "Invia offerta" l'operatore economico deve:

• inserire nel campo "Offerta economica" il valore complessivo della propria offerta, espresso come percentuale, utilizzando un massimo di cinque cifre decimali separate dalla virgola (non deve essere inserito il simbolo "%") con le caratteristiche sotto specificate;

#### ATTENZIONE: ULTERIORI VINCOLI PER LA FORMULAZIONE DELL'OFFERTA ECONOMICA

• non sono ammesse offerte pari a zero;

• non sono ammesse offerte superiori alla base d'asta, pena l'esclusione dalla procedura di gara.

Nel campo "Offerta economica", il concorrente, <u>pena l'esclusione dalla gara</u>, deve presentare un'offerta economica così composta:

a. campo "**Offerta economica**", il **valore complessivo offerto** – espresso in Euro o %, IVA esclusa, con cinque cifre decimali, comprensivo dei costi (costi della sicurezza derivanti da interferenza, eventuali costi del personale qualora fossero stimati dalla Stazione Appaltante e costi della sicurezza afferenti l'attività svolta dall'operatore economico).

b. campo "**di cui costi della sicurezza derivanti da interferenza**", il valore dei costi della sicurezza derivanti da interferenze.

c. campo "**di cui costi del personale**" il valore del costo del personale quantificato dall'operatore economico o stimato dalla Stazione Appaltante;

d. campo "**di cui costi della sicurezza afferenti l'attività svolta dall'operatore economico**" il valore dei costi afferenti l'attività di impresa.

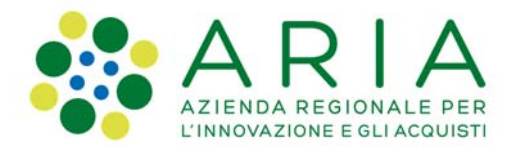

Allo step 4 FIRMA DIGITALE DEL DOCUMENTO del percorso "Invia offerta", l'Operatore Economico deve:

• scaricare dalla schermata a sistema denominata "**Firma Digitale del documento**", il Documento d'offerta in formato .pdf riportante le informazioni immesse a sistema.

• sottoscrivere il predetto documento d'offerta, scaricato in formato .pdf; la sottoscrizione dovrà essere effettuata tramite firma digitale - secondo le modalità di cui all'allegato Modalità tecniche di utilizzo della Piattaforma Sintel - dal legale rappresentante del concorrente (o persona munita da comprovati poteri di firma la cui procura deve essere allegata nella Documentazione Amministrativa).

Si rammenta che eventuali firme multiple su detto file pdf devono essere apposte come meglio esplicato nel richiamato allegato "*Modalità tecniche di utilizzo della Piattaforma Sintel*".

Si rammenta che il "Documento d'offerta" costituisce offerta e contiene elementi essenziali della medesima. Il file scaricato non può pertanto essere modificato in quanto, le eventuali modifiche costituiscono variazione di elementi essenziali;

L'Operatore Economico per concludere l'invio dell'offerta deve allegare a Sistema il "Documento d'offerta" in formato pdf sottoscritto come sopra descritto.

Solo a seguito dell'upload di tale documento d'offerta in formato .pdf sottoscritto come richiesto, il concorrente può passare allo step 5 "**RIEPILOGO ED INVIO DELL'OFFERTA**" del percorso "Invia offerta" per completare la presentazione effettiva dell'offerta mediante la funzionalità "INVIA OFFERTA" che, si rammenta, deve avvenire entro e non oltre il termine perentorio di presentazione delle offerte.

#### Allegato all'offerta economica

Nell'apposito campo "Allegato all'offerta economica", l'operatore economico deve allegare la propria offerta (utilizzando il modello Ot\_IDC\_97) <u>contenente</u>, **a pena di esclusione** dalla gara, <u>la riduzione dei tempi di progettazione</u> (max 15 gg).

Gli step precedenti del percorso "Invia offerta" per quanto correttamente completati e corredati dal salvataggio della documentazione <u>non consentono e non costituiscono</u> l'effettivo invio dell'offerta. La documentazione caricata e salvata permane infatti nello spazio telematico del concorrente e non è inviata al Sistema.

# ATTENZIONE: VERIFICARE I CONTENUTI DELL'OFFERTA PRIMA DI PROCEDERE ALL'INVIO DELLA STESSA

Si precisa che è di fondamentale importanza verificare allo step 5 del percorso guidato "Invia offerta" tutte le informazioni inserite nel percorso guidato stesso. È possibile ad es. aprire i singoli allegati inclusi nell'offerta, controllare i valori dell'offerta economica e la correttezza delle informazioni riportate nel "documento d'offerta".

Si precisa inoltre che,nel caso in cui l'offerta venga inviata e vengano successivamente individuati degli errori, è necessario procedere ad inviare una nuova offerta che sostituisca tutti gli elementi della precedente (busta amministrativa, tecnica ed economica).

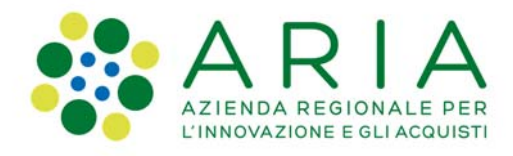

#### 2. Riepilogo dell'offerta – Step 4

Al quarto step del percorso guidato "Invia offerta", la piattaforma Sintel genera automaticamente il "Documento d'offerta" in formato .pdf, contenente tutti i dati e le dichiarazioni relativi all'offerta inseriti negli step precedenti. L'operatore economico deve scaricare tale documento sul proprio terminale e sottoscriverlo con firma digitale. È quindi necessario, a pena di esclusione, in quanto elemento essenziale dell'offerta, effettuare l'upload in Sintel del "Documento d'offerta" debitamente firmato digitalmente. Tutte le informazioni in merito all'essenzialità del "Documento d'offerta" e alle specifiche tecniche/procedurali sulle attività sono dettagliate nella schermata dello step 4 del percorso "Invia offerta" in Sintel, nonché nel documento allegato "Modalità tecniche per l'utilizzo della piattaforma Sintel".

#### 3. Invio offerta – Step 5

Al quinto step del percorso guidato "Invia offerta" l'operatore economico visualizza il riepilogo di tutte le informazioni componenti la propria offerta. L'operatore economico, per concludere il percorso guidato ed inviare l'offerta, deve cliccare l'apposito tasto "Invia offerta". Sintel restituirà un messaggio a video dando evidenza del buon esito dell'invio dell'offerta.

#### ATTENZIONE: VERIFICARE I CONTENUTI DELL'OFFERTA PRIMA DI PROCEDERE ALL'INVIO DELLA STESSA

Si precisa che è di fondamentale importanza verificare allo step 5 del percorso guidato "Invia offerta" tutte le informazioni inserite nel percorso guidato stesso. È possibile ad es. aprire i singoli allegati inclusi nell'offerta, controllare i valori dell'offerta economica e la correttezza delle informazioni riportate nel "documento d'offerta". Si precisa inoltre che nel caso in cui l'offerta venga inviata, e vengano successivamente individuati degli errori, è necessario procedere ad inviare una nuova offerta che sostituisca tutti gli elementi della precedente (busta amministrativa, tecnica ed economica).